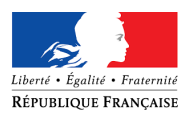

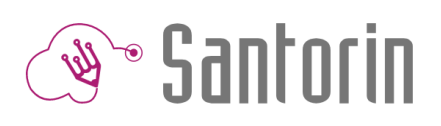

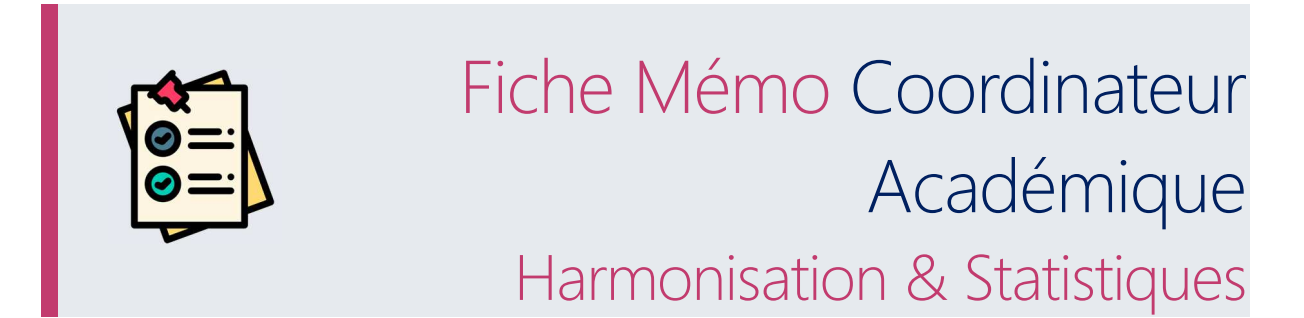

Ce document décrit les fonctionnalités disponibles pour l'inspecteur dans le cadre des E3C.

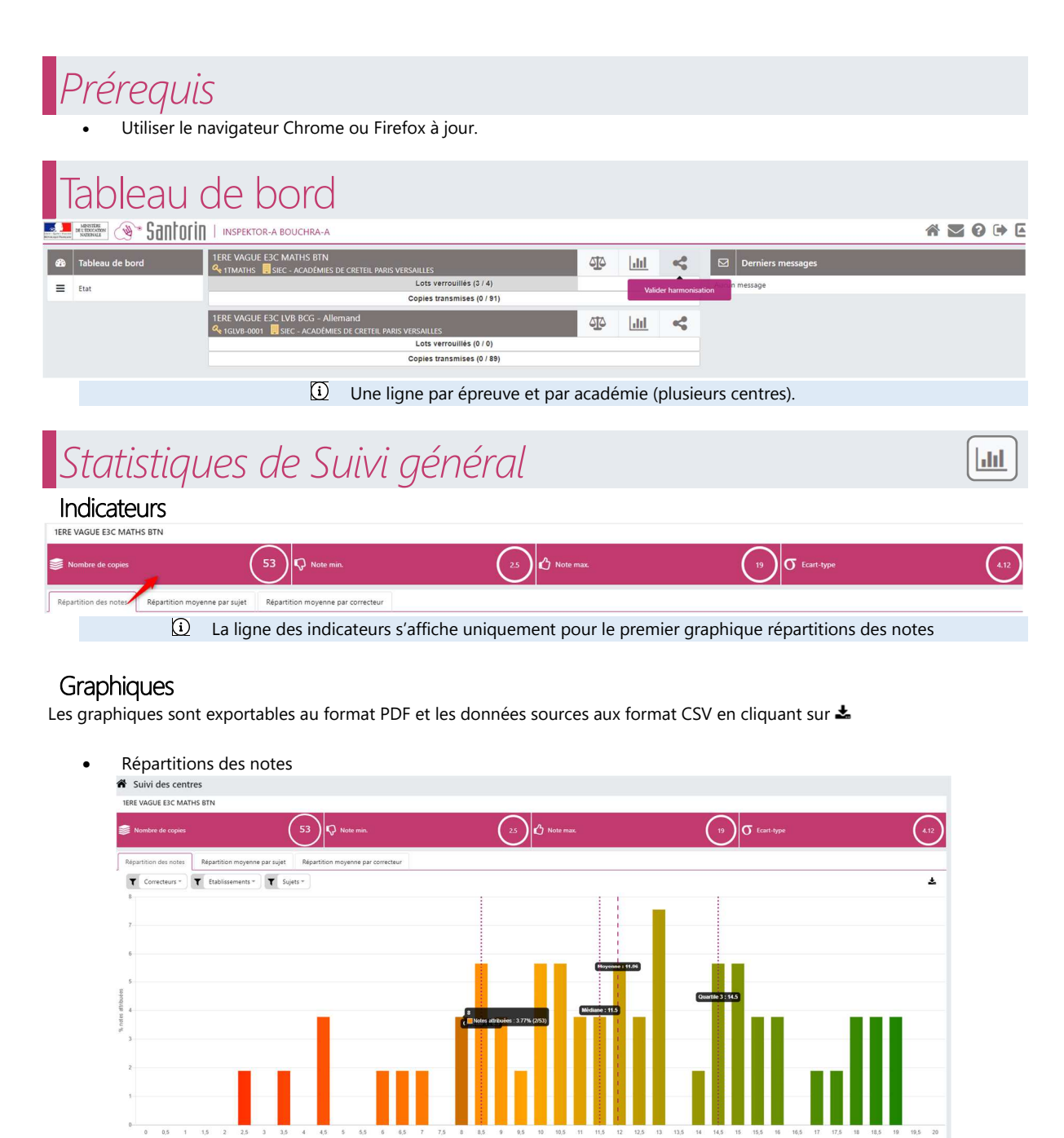

• Répartitions moyenne par sujet

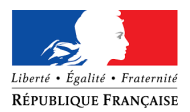

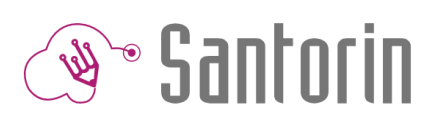

| IERE VAQUE EIC MATHS BTN |                               |                                    |                  |                        |              |
|--------------------------|-------------------------------|------------------------------------|------------------|------------------------|--------------|
| Répartition des notes    | Répartition moyenne par sujet | Répartition moyenne par correcteur |                  |                        |              |
| H ( 10                   | • 💓 💓 Elements 1 à 3 sur 3    | Tri Dans l'ordre alphabétique 🔹    | Moyenne (0-20) ~ |                        | Ŧ            |
| 20                       |                               |                                    |                  |                        |              |
| 18                       |                               |                                    |                  |                        |              |
| 16                       |                               |                                    |                  |                        |              |
| 14                       |                               |                                    |                  |                        |              |
| 12                       |                               |                                    |                  | Rowmon olchaie - 11 98 |              |
| 90                       |                               |                                    |                  |                        |              |
| 9 10<br>55 21            |                               |                                    |                  |                        |              |
| 8                        |                               |                                    |                  |                        |              |
| 6                        |                               |                                    |                  |                        |              |
| 4                        |                               |                                    |                  |                        |              |
| 2                        |                               |                                    |                  |                        |              |
| 0                        |                               |                                    |                  |                        |              |
|                          | T1CMATH00098                  |                                    |                  | T1CMATH00100           | T1CMATH00102 |

• Répartition moyenne par correcteur

L'affichage de la moyenne par correcteur est disponible sous différents formats (histogramme, boite à moustaches ou diagrammes à violons).

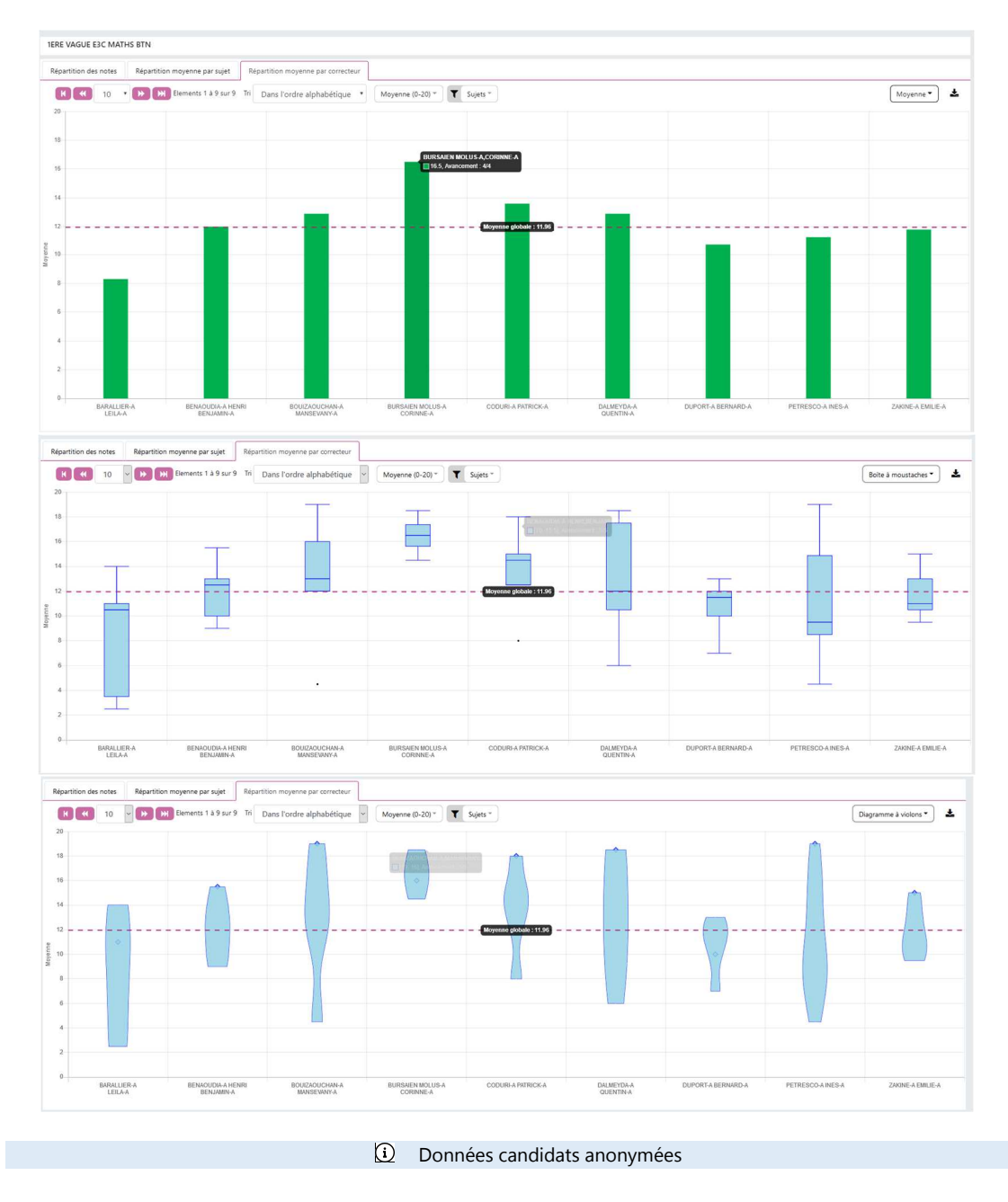

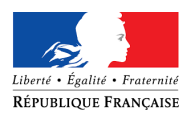

## Harmonisation

4

| Super Concertain     Inspectron-A BOUCHRA-A      Super Similia correction     Iffee VAGUE Eac Matths BTN     Instantia     Affidier 10 copies     Texture notes     Totomative copies     Texture notes     Totomative copies     Texture notes     Totomative copies     Texture notes     Totomative copies     Totomative copies |
|----------------------------------------------------------------------------------------------------|
| Suive Suive Suive Suive INSPEKTOR:A BOUCHRA-A     Itere VAGUE ESC MATHS BTN     Itere VAGUE ESC MATHS BTN     Itere VAGUE ESC MATHS BTN     Itere vague Esc Maths BTN     Itere vague Esc Maths BtN     Itere vague Esc Maths BtN     Itere vague Esc Maths BtN     Itere vague Esc Maths BtN     Itere vague Esc Maths BtN     Itere vague Esc Maths BtN     Itere vague Esc Maths BtN     Itere vague Esc Maths BtN     Itere vague Esc Maths BtN                                                                                                    |
| Suivi de correction           TERE VACUE ESC MATHS BTN<br>ITMATHS           Afficher         Tote notes         T Correcteurs*         T Etablissements*         T Sujets*         Rechercher           Liste des copies         Filte notes         T Correcteurs*         T Etablissements*         T Sujets*         Rechercher           Liste des copies         Filte notes         T Correcteurs*         T Etablissements*         T Appréciation         Note         T I           2-003         TICMATH00098         PETRESCO-A MES-A         LVC SIMONE WEL - PARS         8         19           2-003         TICMATH00098         DELMEYDA-A QUENTIN-A         LVC SIMONE WEL - PARS         8         12           2-001         TICMATH00098         DELMEYDA-A QUENTIN-A         LVC SIMONE WEL - PARS         8         85           2-004         TICMATH00098         DELMEYDA-A QUENTIN-A         LVC SIMONE WEL - PARS         8         18.5           2-004         TICMATH00098         DALMEYDA-A QUENTIN-A         LVC SIMONE WEL - PARS         8         11.5           2-004         TICMATH00098         DALMEYDA-A QUENTIN-A         LVC SIMONE WEL - PARS         8         11.5           2-004         TICMATH00098         DALMEYDA-A QUENTIN-A         LVC SIMONE WEL - PARS         8                                                                                                    |
| TERE VAGUE ESC MAITS BTN           TERE VAGUE ESC MAITS BTN           TERE VAGUE ESC MAITS BTN           Termanis         Termanis         Termai                                                                                                    |
| ITMATHS         Afficient Colspan="2" Correcteurs * T Exblissements * T Sujets * Rechercher         Liste descriptes         TEMATH ROOMS       T Correcteurs * T Exblissements * T Sujets * Rechercher         Sujet 1 / Cerrecteur T / Exblissement * T Sujets * Rechercher         TEMATH ROOMS       PETRESCO A MSS A       trick Submath A Durbin A       trick Submath A Durbin A </td                                                                                                    |
| Affider         Tote notes         Filte notes         T         Correcteurs         T         Etablissements         T         Sujets         Rechercher           Liste des copies         I         Correcteurs         I         Etablissement         I         Appréciation         Note         I           5 000         1         Correcteur         I         Etablissement         I         Appréciation         Note         I           2 000         1         Correcteur         I         Etablissement         I         Appréciation         Note         I           2 000         1         Correcteur         VC SIMONE WEL - PARS         II         12           2 001         TICMATH0008         PETRESCO-A INES-A         LVC SIMONE WEL - PARS         II         8.5           2 001         TICMATH0008         PETRESCO-A INES-A         LVC SIMONE WEL - PARS         II         8.5           2 001         TICMATH0008         DELMETRA-A QUENTR-A         LVC SIMONE WEL - PARS         II         115.           2 002         TICMATH0008         DELMETRA-A QUENTR-A         LVC SIMONE WEL - PARS         II         115.           2 001 <ticmath0008< td="">         DELMETRA-A QUENTR-A         LVC SIMONE WEL - PARS         II         115.&lt;</ticmath0008<>                                                                                                    |
| Nalidation         O         Opinion         Partie Cost         Partie Cost         Partie C                                                                                                    |
| Liste des copers         Til         Correcteur         II Isbalissement         II Appréciation         Note         Til           2+00         T1CMATH-0008         PETRESCO-A INS-A         LVC SIMONE WEL - PARIS         II         19           2+003         T1CMATH-0008         PETRESCO-A INS-A         LVC SIMONE WEL - PARIS         II         12           2+003         T1CMATH-0008         PETRESCO-A INS-A         LVC SIMONE WEL - PARIS         II         12           2+003         T1CMATH-0008         PETRESCO-A INS-A         LVC SIMONE WEL - PARIS         II         63           2+004         T1CMATH-0008         PETRESCO-A INS-A         LVC SIMONE WEL - PARIS         II         18.5           2+004         T1CMATH-0008         DALMEYDA-A QUENTIN-A         LVC SIMONE WEL - PARIS         II         18.5           2+004         T1CMATH-0008         DALMEYDA-A QUENTIN-A         LVC SIMONE WEL - PARIS         II         11.5           2+004         T1CMATH-0008         DALMEYDA-A QUENTIN-A         LVC SIMONE WEL - PARIS         II         11.5           2+004         T1CMATH-0008         PETRESCO-A INS-A         LVC SIMONE WEL - PARIS         II         11.5           2+004         T1CMATH-0008         DALMEYDA-A QUENTIN-A         LVC SIMONE WEL - PARIS                                                                                                    |
| Fangi I.         Sujet         T.I.         Correctour         I.I.         Eablissment         T.I.         Appreciation         Note         I.I.           1-00         TICMATH-0008         PETESSCO-A NESSA         LVC SIMONE WEL - PARS         II         19           2-003         TICMATH-0008         DALMEYDA-A QUENTRY-A         LVC SIMONE WEL - PARS         II         12         -           3-001         TICMATH-0008         PETESSCO-A NES-A         LVC SIMONE WEL - PARS         II         18.5         -           3-001         TICMATH-0008         PETESSCO-A NES-A         LVC SIMONE WEL - PARS         II         18.5         -           2-004         TICMATH-0008         DALMEYDA-A QUENTRY-A         LVC SIMONE WEL - PARS         II         18.5           2-004         TICMATH-0008         DALMEYDA-A QUENTRY-A         LVC SIMONE WEL - PARS         II         11.5           2-004         TICMATH-0008         DALMEYDA-A QUENTRY-A         LVC SIMONE WEL - PARS         II         11.5           2-004         TICMATH-0008         DALMEYDA-A QUENTRY-A         LVC SIMONE WEL - PARS         II         11.5           2-002         TICMATH-0008         DALMEYDA-A QUENTRY-A         LVC SIMONE WEL - PARS         II         11.5 <td< td=""></td<>                                                                                                    |
| Broad         Ticokartwoode         PETRESCO-A NESA         LVC SIMONE WEL + PARS         II         19           2-003         TICOKATHODDE         DALMEYDA-A QUENTIN-A         LVC SIMONE WEL - PARS         II         12           5-001         TICOKATHODDE         DALMEYDA-A QUENTIN-A         LVC SIMONE WEL - PARS         II         12           5-001         TICOKATHODDE         PETRESCO-A NES-A         LVC SIMONE WEL - PARS         II         65           5-002         TICOKATHODDE         DALMEYDA-A QUENTIN-A         LVC SIMONE WEL - PARS         II         18.5           2-004         TICOKATHODDE         DALMEYDA-A QUENTIN-A         LVC SIMONE WEL - PARS         II         11.5           2-005         TICOKATHODDE         DALMEYDA-A QUENTIN-A         LVC SIMONE WEL - PARS         II         11.5           2-004         TICOMATHODDE         DALMEYDA-A QUENTIN-A         LVC SIMONE WEL - PARS         II         11.5           2-004         TICOMATHODDE         DALMEYDA-A QUENTIN-A         LVC SIMONE WEL - PARS         II         10.5           2-001 <ticomathodde< td="">         DALMEYDA-A QUENTIN-A         LVC SIMONE WEL - PARS         II         10.5           2-001<ticomathodde< td="">         DALMEYDA-A QUENTIN-A         LVC SIMONE WEL - PARS         II         10.5</ticomathodde<></ticomathodde<>                                                                                                    |
| 2-003         TICMATH00098         DALMETGA-A QUENTIN-A         LVC SMONE WEL - PARS         II         12           3-001         TICMATH00098         PETRESCO-A INES-A         LVC SMONE WEL - PARS         PP         15           3-001         TICMATH00098         PETRESCO-A INES-A         LVC SMONE WEL - PARS         II         8-5           2-004         TICMATH00098         DELMETGA-A QUENTIN-A         LVC SMONE WEL - PARS         II         18-5           2-004         TICMATH00098         DELMETGA-A QUENTIN-A         LVC SMONE WEL - PARS         II         11.5           2-004         TICMATH00098         DELMETGA-A QUENTIN-A         LVC SMONE WEL - PARS         II         10.5           2-004         TICMATH00098         DELMETGA-A QUENTIN-A         LVC SMONE WEL - PARS         II         10.5           2-001         TICMATH00098         DALMETGA-A QUENTIN-A         LVC SMONE WEL - PARS         II         10.5           2-001         TICMATH00098         DALMETGA-A QUENTIN-A         LVC SMONE WEL - PARS         II         10.5           2-001         TICMATH00098         DALMETGA-A QUENTIN-A         LVC SMONE WEL - PARS         II         10.5           2-001         TICMATH00098         DELMETGA-A QUENTIN-A         LVC SMONE WEL - PARS         III </td                                                                                                    |
| 5-001         TICMATH00098         PETRESCO-A NES-A         LVC SMNORE WEL - PARIS         PP         15           5-002         TICMATH00098         PETRESCO-A NES-A         LVC SMNORE WEL - PARIS         II         8-5           2-004         TICMATH00098         DELMEYDA-A QUENTIN-A         LVC SMNORE WEL - PARIS         II         18.5           2-004         TICMATH00098         DELMEYDA-A QUENTIN-A         LVC SMNORE WEL - PARIS         II         11.5           2-004         TICMATH00098         DELMEYDA-A QUENTIN-A         LVC SMNORE WEL - PARIS         II         10.5           2-004         TICMATH00098         DELMEYDA-A QUENTIN-A         LVC SMNORE WEL - PARIS         II         10.5           2-001         TICMATH00098         DELMEYDA-A QUENTIN-A         LVC SMNORE WEL - PARIS         II         10.5           2-001         TICMATH00098         DELMEYDA-A QUENTIN-A         LVC SMNORE WEL - PARIS         II         10.5           2-001         TICMATH00098         DELMEYDA-A QUENTIN-A         LVC SMNORE WEL - PARIS         II         10.5           2-001         TICMATH00098         DELMEYDA-A QUENTIN-A         LVC SMNORE WEL - PARIS         II         10.5           2-001         TICMATH00098         DELMEYDA-A QUENTIN-A         LVC SMNORE WEL - PARIS<                                                                                                    |
| 9-002         TICMATH-00098         PETRESCO-A INES-A         LVC SIMONE WEL - PARIS         II         6.5           2-004         TICMATH-00098         DALMEYDA-A QUENTIN-A         LVC SIMONE WEL - PARIS         II         18.5           2-004         TICMATH-00098         DALMEYDA-A QUENTIN-A         LVC SIMONE WEL - PARIS         IP         6.5           3-004         TICMATH-00098         DALMEYDA-A QUENTIN-A         LVC SIMONE WEL - PARIS         II         0.15           3-004         TICMATH-00098         PETRESCO-IA INES-A         LVC SIMONE WEL - PARIS         II         0.5           3-004         TICMATH-00098         DALMEYDA-A QUENTIN-A         LVC SIMONE WEL - PARIS         II         0.5           2-001         TICMATH-00098         DALMEYDA-A QUENTIN-A         LVC SIMONE WEL - PARIS         Idd         17.5           3-004         TICMATH-00098         PETRESCO-A INES-A         LVC SIMONE WEL - PARIS         Idd         17.5                                                                                                    |
| 2-004         TICMATH00098         DALMEYD-A. QUENTIN-A         LVC SMKONE WEL - PARS         II         18.5           2-005         TICMATH00098         DALMEYD-A. QUENTIN-A         LVC SMKONE WEL - PARS         pp         6           5-004         TICMATH00098         DALMEYD-A. QUENTIN-A         LVC SMKONE WEL - PARS         II         11.5           5-004         TICMATH00098         DALMEYD-A. QUENTIN-A         LVC SMKONE WEL - PARS         II         10.5           2-001         TICMATH00098         DALMEYD-A. QUENTIN-A         LVC SMKONE WEL - PARS         Id         10.5           2-001         TICMATH00098         DALMEYD-A. QUENTIN-A         LVC SMKONE WEL - PARS         dd         17.5           5-009         TICMATH00098         PETRESCO-A INES-A         LVC SMKONE WEL - PARS         rr         8.5                                                                                                    |
| 2-005         TICMATHOD98         DALMETO-A: QUENTIN-A         LVC SIMONE WEL - PARIS         pp         6           5-004         TICMATHOD98         PETESCO-A: INES-A         LVC SIMONE WEL - PARIS         II         11.5           2-002         TICMATHOD98         DALMETO-A: QUENTIN-A         LVC SIMONE WEL - PARIS         II         10.5           2-001         TICMATHOD98         DALMETO-A: QUENTIN-A         LVC SIMONE WEL - PARIS         II         10.5           5-009         TICMATHOD98         PETESCO-A: INES-A         LVC SIMONE WEL - PARIS         rr         6.5                                                                                                    |
| 5-004         TICMATH00098         PETRESCO-A INES-A         LVC SIMONE WEL - PARS         II         11.5           2-002         TICMATH00098         DALMEYDA-A QUENTIN-A         LVC SIMONE WEL - PARS         II         10.5           2-001         TICMATH00098         DALMEYDA-A QUENTIN-A         LVC SIMONE WEL - PARS         II         10.5           2-001         TICMATH00098         DELTRESCO-A INES-A         LVC SIMONE WEL - PARS         II         10.5           5-009         TICMATH00098         PETRESCO-A INES-A         LVC SIMONE WEL - PARS         rr         6.5                                                                                                    |
| 2-002         TTCM/IH00098         DALMEYDA-A QUENTIN-A         LIC SIMONE WEL - PARIS         II         10.5           2-001         TTCM/IH00098         DALMEYDA-A QUENTIN-A         LIC SIMONE WEL - PARIS         dd         17.5           5-009         TTCM/IH00098         PETRESCO-A INES-A         LIC SIMONE WEL - PARIS         rr         8.5                                                                                                    |
| 2:001         T1CMATH00098         DALME/DA-A QUENTIN-A         LVC SIMONE WELL - PARIS         dd         17.5           5:009         T1CMATH00098         PETRESCO-A INES-A         LVC SIMONE WELL - PARIS         rr         8.5                                                                                                    |
| 5-009 T1CMATH00098 PETRESCO-A INES-A LYC SIMONE WEIL - PARIS rr 8.5                                                                                                    |
|                                                                                                    |
| Affichage de l'élément 1 à 10 sur 53 élément(s) 1 ligne séléctionnée Précédent 1 2 3 4 5 6 Suivant                                                                                                    |
|                                                                                                    |
|                                                                                                    |
|                                                                                                    |
|                                                                                                    |
|                                                                                                    |

 Le coordinateur académique accède à la liste des copies dont les lots sont verrouillés et peut modifier leur correction (annotation et note)

Pour accéder à l'éditeur de correction, cliquer sur après avoir affiché la copie dans la visionneuse.

Une fonction de recherche ainsi que les filtres suivants sont disponibles :

- Sujet
- Etablissement
- Correcteur
- Note (valeur min et max)

Dans le tableau « liste des copies », l'ensemble des colonnes sont triables.

Il est possible d'afficher le détail de la notation et de visualiser les pièces jointes associées à la copie tel que montré ci-dessous :

| B                                                                                                    | andeau a                                                                                                    | anonv                                                             | Pièces jointes   | s • |
|----------------------------------------------------------------------------------------------------|----------------------------------------------------------------------------------------------------|-------------------------------------------------------------------|------------------|-----|
|                                                                                                    | unacaa c                                                                                                    | inony                                                             | Note appliquée 🚺 | 19  |
|                                                                                                    | Copie :                                                                                                    | 5-00                                                              | Note             | 19  |
|                                                                                                    |                                                                                                    |                                                                   | Partie 1         | 4   |
| Concours / Examen :                                                                                                    |                                                                                                    | Section / Spécie                                                  | Partie 2         | 5   |
| Epreuve :                                                                                                    | en maluscules le codre d'identification sur tou                                                                                                    | Matière :                                                         | Partie 3         | 5   |
| CONSIGNES - En dehors de ce codre d'<br>- Ne joindre aucun brouill<br>- Ecrire à l'encre foncée et<br>- Numéroter chaque page | identification, aucun signe distinctif ne doit pu<br>on et n'effectuer aucun collage et aucun ogra<br>t éviter d'utiliser du blonc correcteur. Ne pas o<br>et préciser le nombre total de pages. | ermettre d'identifier le cans<br>ohage.<br>omposer dans lo morge. | Partie 4         | 5   |
|                                                                                                    |                                                                                                    |                                                                   | Appréciat        | ion |
|                                                                                                    |                                                                                                    |                                                                   | н                |     |
|                                                                                                    |                                                                                                    |                                                                   |                  |     |

Dans l'éditeur de correction l'inspecteur dispose des mêmes outils que le correcteur

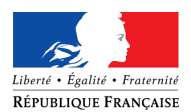

## 🔊 Santorin

| < <u>1</u> /4>Q                                                                                                    | 100% Q \$ ↔ I X □ ℃ C 0 ► Z / ≏ / | ╱╱ <b>╱</b> ╱∧★■ ₿ ≒ ๙ ₩                       |
|----------------------------------------------------------------------------------------------------|-----------------------------------|------------------------------------------------|
| Bandeau anonymat                                                                                                    | A.                                | Copie : 5-003<br>Pièces jointes *              |
| Copie : 5-003                                                                                                    |                                   | Note appliquée  19 / 20                        |
| Concours / Dximen :                                                                                                    |                                   | Partie 1 4 / 5                                 |
| Consider To Advance To research to only 10th State State on a construction of the State State Sta |                                   | Partie 2 5 / 5                                 |
|                                                                                                    |                                   | Partie 3 5 / 5                                 |
|                                                                                                    |                                   | Partie 4 5 / 5                                 |
| tat                                                                                                    |                                   | Appréciation *                                 |
| SANTORIV                                                                                                    | X                                 | П<br>                                          |
|                                                                                                    |                                   | Välder                                         |
|                                                                                                    |                                   | al Sundanda Jalan (2014). 1911 - Tana manada a |

 Une fois le lot verrouillé le correcteur ne peut pas accéder à son lot. Les modifications de la notation par le coordinateur académique ne sont donc pas visibles pour le correcteur
 IERE VAGUE E3C MATHS BTN
 ÉPREUVES ANTICIPÉES DU BACCALAURÉAT - Session 2020 SIEC - ACADÉMIES DE CRETEIL PARIS VERSAILLES
 Lot 4
 05/02/2020 11:00
 Wue correcteur

## Validation de l'harmonisation

Cette fonctionnalité est disponible aux personnes de la commission d'harmonisation. Elle permet de remonter les notes dans Cyclades et les services faits à Imag'In.

L'harmonisation ayant eu lieu sur les copies qui sont dans des lots verrouillés, la clôture remonte uniquement les notes des lots verrouillés afin de ne pas bloquer la publication des notes aux candidats et de ne publier que des notes harmonisées.

Les copies non harmonisées avant la 1ère clôture devront l'être après et une seconde clôture de l'harmonisation pourra être effectuée (et ainsi de suite...) pour que les notes et copies puisses être mises à disposition des candidats.

Les notes AB des absents sont envoyées que lorsque tous les lots sont verrouillés et harmonisés pour l'épreuve. Cela ne change rien pour le candidat dans son espace car s'il n'a pas de note dans Cyclades et s'il a AB il ne voit rien.

La clôture de l'harmonisation remontant toutes les notes des candidats de l'ER (académie, centre étrangers...), la clôture par les établissements n'est plus nécessaire.
 L'établissement peut télécharger les copies transmises dans le processus « TELECHARGEMENT ».

| 1ERE VAGUE E3C MATHS E<br>🕰 1tmaths 😁 61 🇰 03/0 | 3TN<br>11/2020 08:00 🛯 🚹 2020 - Session | n Normale 🔎 STMG 📙 1 | © (i) | 1%            |
|-------------------------------------------------|-----------------------------------------|----------------------|-------|---------------|
| ► ´                                             | l l                                     |                      | ž 🛃   | Harmonisation |

Vue établissement

<